## **№***T*<sub>E</sub>X INSTALLATION INSTRUCTIONS

This sheet provides instructions for installing  $L^{A}T_{E}X$  on your PC, using the supplied CD. Please let me know if you have any problems with the installation (though, unless you can bring your computer to me, I may not be able to help much).

There are 4 programs to install: MiKTEX, GhostScript, GSView, and TEXShell.

- (1) Open Windows Explorer and navigate to the CD drive.
- (2) To install MiKT<sub>E</sub>X, double click on basic-miktex-2.7.3164.exe (which may just be called basic-miktex-2.7.3164, depending on your settings).
  - (a) Accept the conditions in the first setup dialog (it may take quite a long time for this first dialog box to appear).
  - (b) Keep the default "Anyone who uses this computer" in the second (unless you know what you're doing).
  - (c) In the third, change the installation directory to C:\texmf (this is important in order for T<sub>E</sub>XShell to work properly).
  - (d) In the fourth, keep the default options.
  - (e) In the fifth, review your settings and click "Start". The installation takes a long time.
- (3) To install GhostScript, double click on gs863w32.exe (which may just be called gs863w32), and use the default options in the installer.
- (4) To install GSView, double click on gsv49w32.exe (which may just ...). Choose the default options, except: change the installation directory to c:\ghostgum (again, this is important for T<sub>E</sub>XShell compatibility).
- (5) To install T<sub>E</sub>XShell,
  - (a) Open the T<sub>E</sub>XShell folder on the CD and copy the 4 files in it to a new folder on your hard drive (e.g. C:\Program Files\texshell).
  - (b) To get a shortcut to T<sub>E</sub>XShell on your desktop, right click on the file texshell.exe on your hard drive (if Explorer is set up not to show extensions, this is the file with the T<sub>E</sub>XShell icon) and, holding the right mouse button down, drag it onto an empty area of desktop. Release the right mouse button and choose *Create Shortcut here* from the popup menu.
  - (c) If you followed the installation instructions for the other software, all of the buttons in TEXShell except perhaps the View pdf button should be correctly configured. If clicking View pdf doesn't start Acrobat reader, you need to modify the file texshell.ini (if Explorer doesn't show extensions, this is the file whose icon is a document and a cogwheel). Find the line in this file which starts "View pdf=", and replace C:\Program Files\Adobe\Reader 8.0\Reader\AcroRd32.exe with the correct path for Adobe Reader on your system (make sure to keep the rather unusual configuration of inverted commas on the line). An easy way to find the correct path is to find a shortcut to Adobe Reader on your desktop, right-click on it, choose Properties, and copy the path given in the Target section of the dialog box. Make sure TEXShell isn't running when you make this change, or it won't work.